Epik Instructivo Categorías de Evaluación Docente

**Universidad EAFIT** 

Vigilada Mineducación

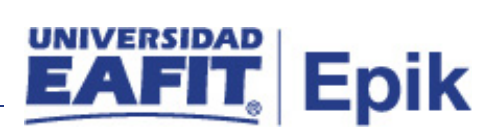

## Contenido

| 1. | Instrucciones para parametrizar | . 3 |
|----|---------------------------------|-----|
| 2. | Consideraciones finales         | . 5 |

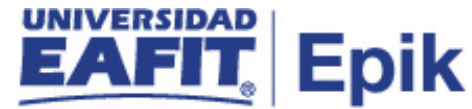

## **1.** Instrucciones para parametrizar

**Tabla de parametrización:** Categorías de Evaluación nos permite agrupar las diferentes categorías que posee la evaluación docente, para luego asociarlas a una evaluación.

**Ruta de Parametrización:** Menú Principal > Evaluación Docente > Definición > Categorías de Evaluación.

**Periodicidad de parametrización:** esta parametrización se debe de realizar por cada Grado Académico y su periodicidad es a necesidad.

**Insumos para la parametrización:** se debe de tener claro cada una de las categorías que componen la evaluación docente de cada Grado Académico.

**Listado de parametrizaciones requeridas:** para esta parametrización, se debe de haber definido antes los Modelos de Calificación.

| Nombre parametrización  | Ruta / Nombre XLAT                                                          |
|-------------------------|-----------------------------------------------------------------------------|
| Modelos de Calificación | Menú Principal > Evaluación Docente > Definición > Modelos de Calificación. |

## Descripción de campos que aplican en la parametrización:

| Favoritos 🔻 🛛 N                                                                           | lenúPrincipal 🔻 💦 >            | EvaluaciónDocente 🍸 > | Definición 🍸 > | Variables de Evaluación |
|-------------------------------------------------------------------------------------------|--------------------------------|-----------------------|----------------|-------------------------|
|                                                                                           | Todo                           | ▼ Buscar              |                | 🚿 Búsqueda Avanzada     |
| Variables de E                                                                            | valuación                      |                       |                |                         |
| Buscar un Valor                                                                           | Añadir un Valor                |                       |                |                         |
| Institución Acadén<br>Campus:<br>Tipo Evaluación:<br>ID Evaluación:<br>ID Variable Evalua | Académica<br>EPRE<br>Ación: EC | v                     |                |                         |
| Añadir                                                                                    |                                |                       |                |                         |

Imagen 1: Categorías de Evaluación.

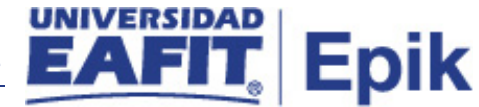

De acuerdo a la Imagen 1 se describen los siguientes campos:

**1. (\*) Institución Académica:** en este campo siempre vamos a llamar a EAFIT, como institución académica.

**2. (\*) Campus:** en este campo siempre vamos a llamar el Campus Medellín, quien es el dueño de la parametrización Categorías de Evaluación.

**3. (\*) Tipo de Evaluación:** como es la parametrización para la evaluación al docente, debemos de seleccionar que es tu tipo de evaluación académica.

**4. (\*) ID Evaluación:** se debe de seleccionar siempre **EPRE**, debido a que corresponde al Tipo de Evaluación Académica.

**5. (\*) ID Variable Evaluación:** este campo es de dos caracteres y corresponde a como vamos a diferenciar la Categoría de Evaluación a crear.

| Favoritos 🍸 👘 Menú F                                                 | rincipal 🕆 💦 > Evaluación Docente 🕆 > Definición 🌱 > Variables de Evaluación                                          |
|----------------------------------------------------------------------|----------------------------------------------------------------------------------------------------|
|                                                                      | Todo 👻 Buscar 🔊 Búsqueda Avanzada                                                                                     |
| Variable Evaluación                                                  |                                                                                                    |
| Institución Académi<br>Campus:<br>Tipo Evaluación:<br>ID Evaluación: | ca: EAFIT Universidad EAFIT<br>MEDEL Medellín<br>Académica<br>EPRE Evaluación de estudiantes a docentes prog. general |
| ID Variable Evaluaci Variable Evaluació                              | ón: EC<br>n Buscar Primero 🕢 1 de 1 🕟 Último                                                                          |
| *Fecha Efectiva:<br>*Descripción Form                                | + −<br>18/09/2019 B Obligatorio Estado: Activo v<br>nal:                                                              |
| *Tipo Pregunta:                                                      | ▼                                                                                                    |
| 🖷 Guardar 🔛                                                          | Notificar Añadir Actz/Visualizar Dicluir Historial Difference Corregir Historial                                      |

Imagen 2: Categorías de Evaluación.

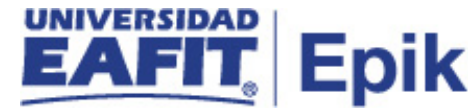

De acuerdo a la Imagen 2 se describen los siguientes campos:

**1. (\*) Fecha Efectiva:** fecha a partir de la cual está vigente la parametrización de la Categoría de Evaluación, la fecha inicial que vamos a utilizar es 01/01/1900.

**2. (\*) Obligatorio:** este Flag solo se debe de marcar en caso de que esta Categoría de Evaluación sea de carácter Obligatorio para responder.

**3. (\*) Estado:** se refiere si la Categoría de Evaluación va estar Activa o Inactiva.

**4. Descripción Formal:** es la descripción o el nombre de la Categoría de Evaluación, permite 50 caracteres.

**5. Tipo de Pregunta:** en este campo se selecciona como se va a calificar la Categorías, es decir si la respuesta es abierta, cualitativa, calificación o de si o no.

En caso de seleccionar calificación se habilita el siguiente campo:

**6: Modelo de Calificación:** en este campo se debe seleccionar el Modelo de Calificación que se había creado Previamente.

## 2. Consideraciones finales

A la fecha de realización de este manual, la ruta tiene como nombre Variables de Evaluación, pero se tiene definido su cambio de nombre por Categorías de Evaluación.